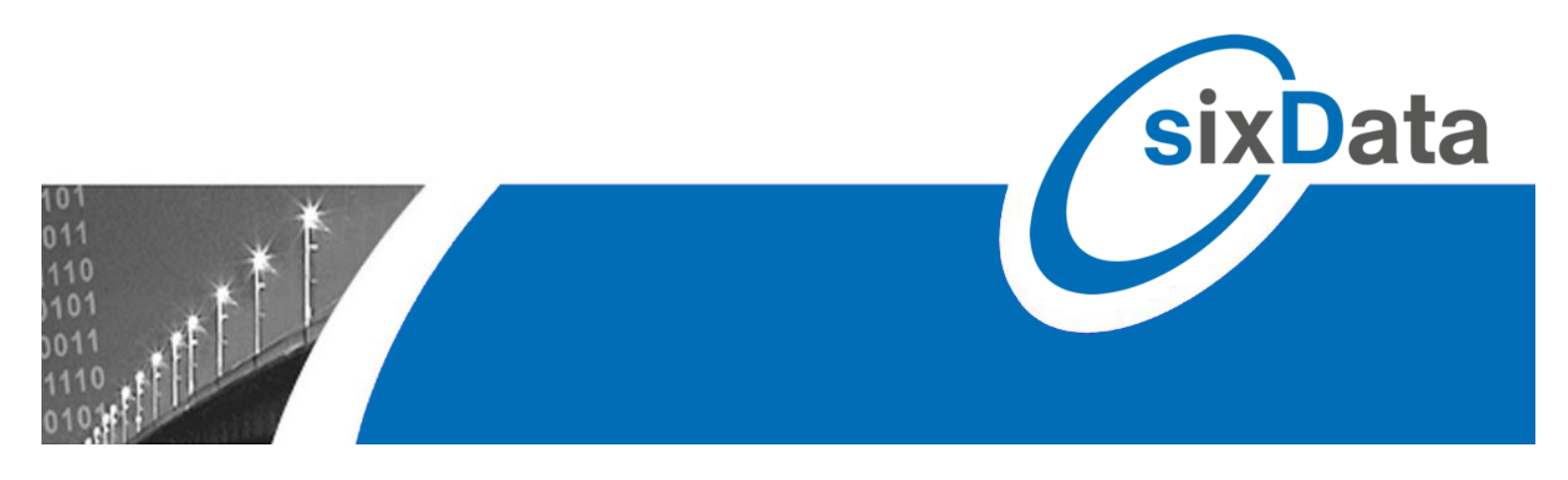

# luxData.easyApp

## Einfache Datenverwaltung für verschiedenste Objekte mit Kartendarstellung und Datenaufnahme bzw. Datenkorrektur vor Ort

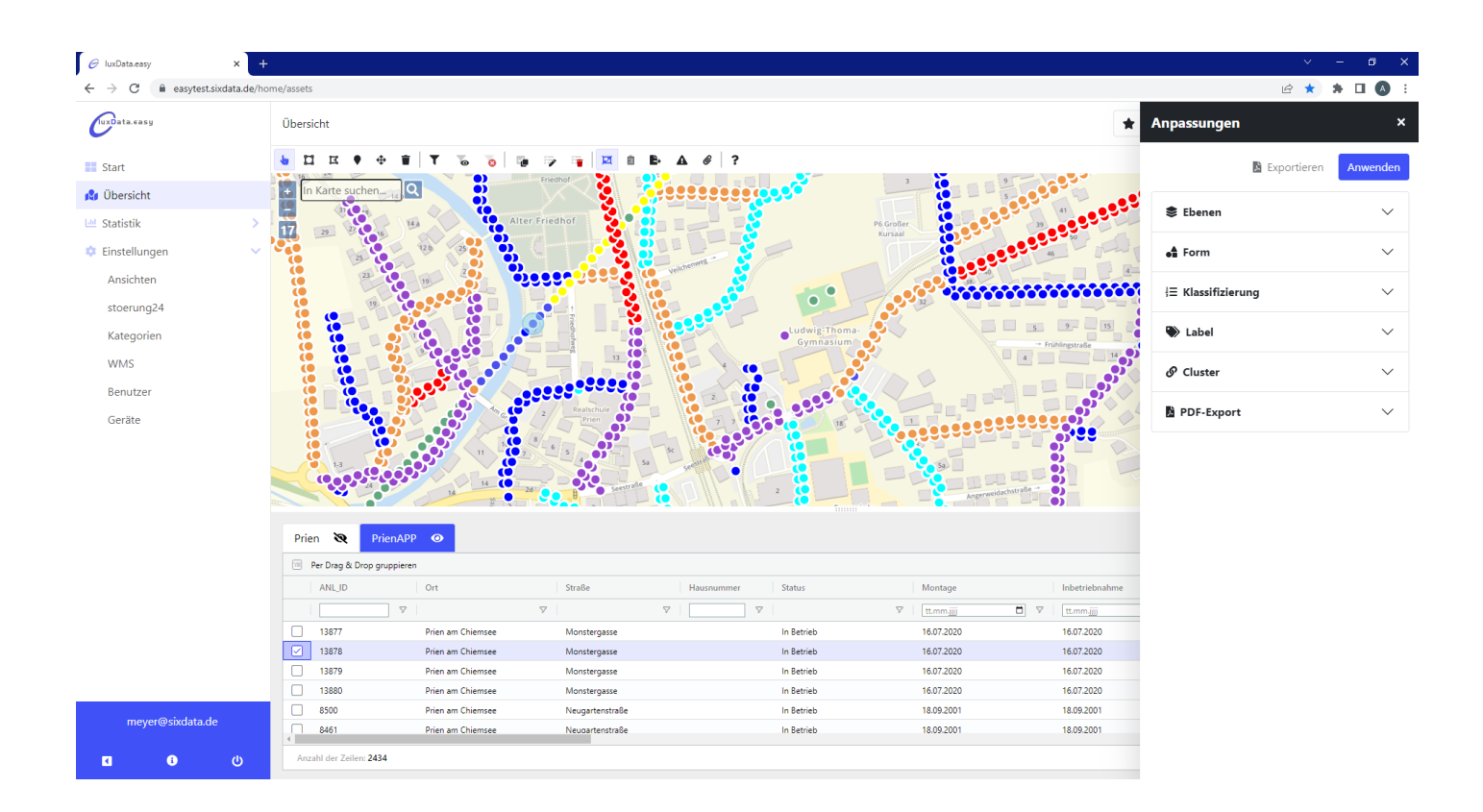

sixData GmbH • info@sixdata.de • www.sixdata.de • Gesellschaftssitz: Prien • Amtsgericht Traunstein HRB 14666 Geschäftsführer: Armin Mühlberger, Christian Lindl, Ralf Fürst • Copyright sixData GmbH • Alle Rechte vorbehalten.

### Was ist luxData.easy?

**luxData.easy** ist eine individuell anpassbare Webanwendung für eine einfache Darstellung von Objektdaten. Sie ist tabellarisch strukturiert und nutzt zusätzlich die visuelle Darstellung einer Karte. Die Software wird Ihnen über die Server von sixData GmbH bereitgestellt.

Die Anwendung unterscheidet verschiedene Objekttypen, die verwaltet und dargestellt werden können:

- Punkt-Objekte: Straßenbeleuchtung, Lichtsignalanlagen, Verteilerschränke, Baumkataster, Parkbänke, Abfalleimer, Schachtdeckel, Hydranten, Parkscheinautomaten, Stadtplanvitrinen, Großflächenplakate, Litfaßsäulen, Brunnen, Bushaltestellen etc.
- ♦ **Linien-Objekte**: Kabel, Leitungen etc.
- Flächen-Objekte: WLAN-Abdeckung, öffentliche Grünanlagen / Parkanlagen, Spielplätze etc.

luxData.easy ist eine kleine und unkomplizierte Anwendung. Daten können aus Excel importiert oder manuell eingegeben werden. Beim Excelimport wählen Sie einfach die gewünschte Exceldatei aus und die Tabelle wird automatisch in luxData.easy angelegt und mit den Daten gefüllt.

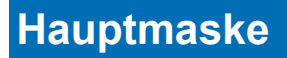

Die Hauptmaske ist übersichtlich gestaltet und bietet einiges an Funktionalität.

|                                                                  | ×                                                                                                    |                                                                                                    |                                                                                                    |                                                                                                    |                                                                                                    |                                                                                                    | ~ - @ >                                                                                                    |
|------------------------------------------------------------------|----------------------------------------------------------------------------------------------------|----------------------------------------------------------------------------------------------------|----------------------------------------------------------------------------------------------------|----------------------------------------------------------------------------------------------------|----------------------------------------------------------------------------------------------------|----------------------------------------------------------------------------------------------------|----------------------------------------------------------------------------------------------------|
| $\leftrightarrow$ $\rightarrow$ $C$ $\triangleq$ easytest.sixdat | ata.de/home/assets                                                                                                    |                                                                                                    |                                                                                                    |                                                                                                    |                                                                                                    | Ľ                                                                                                    | 8 \star 🛊 🗆 🔕 8                                                                                                    |
| (uxData.casy                                                     | Übersicht                                                                                                    |                                                                                                    |                                                                                                    |                                                                                                    | 🖈 Filter                                                                                                    | favoriten 🗸 Modus ·                                                                                                    | ✓ 🎝 Anpassungen                                                                                                    |
| Start                                                            | ↓ I I I I I I I I I I I I I I I I I I I                                                                                                    | 🧓 🖗 🏣 🗖 â 🖶 A                                                                                                    | @ ?                                                                                                    |                                                                                                    |                                                                                                    |                                                                                                    |                                                                                                    |
| 😫 Übersicht                                                      | + In Karte suchen                                                                                                    |                                                                                                    |                                                                                                    | 20                                                                                                    |                                                                                                    |                                                                                                    |                                                                                                    |
| 🔟 Statistik                                                      |                                                                                                    | 11 OTH                                                                                                    | 26                                                                                                    |                                                                                                    |                                                                                                    |                                                                                                    | Aster                                                                                                    |
| 🌼 Einstellungen                                                  |                                                                                                    | 40                                                                                                    | 69                                                                                                    | at the set of the                                                                                                    |                                                                                                    | Carlo 1                                                                                                    |                                                                                                    |
|                                                                  | Verter All All                                                                                                    |                                                                                                    | 195                                                                                                    |                                                                                                    |                                                                                                    | Freedow                                                                                                    |                                                                                                    |
|                                                                  | - Antro                                                                                                    | 82                                                                                                    | 239 94                                                                                                    |                                                                                                    |                                                                                                    |                                                                                                    |                                                                                                    |
|                                                                  | and the second second                                                                                                    |                                                                                                    | 149                                                                                                    |                                                                                                    |                                                                                                    | Law                                                                                                    |                                                                                                    |
|                                                                  |                                                                                                    |                                                                                                    | 192 H 268                                                                                                    | A HANNE ME PROVIDE                                                                                                    |                                                                                                    | 1 and                                                                                                    | 10 Add                                                                                                    |
|                                                                  |                                                                                                    |                                                                                                    | 215                                                                                                    |                                                                                                    |                                                                                                    |                                                                                                    | Andread A                                                                                                    |
|                                                                  | a state of the second state of the second stat |                                                                                                    | Pirile 252 min                                                                                                    |                                                                                                    |                                                                                                    | A second production                                                                                                    | MALKING A                                                                                                    |
|                                                                  |                                                                                                    |                                                                                                    |                                                                                                    |                                                                                                    |                                                                                                    |                                                                                                    |                                                                                                    |
|                                                                  |                                                                                                    |                                                                                                    | Chiemsee                                                                                                    | EYA                                                                                                    |                                                                                                    | horizon                                                                                                    | and the second second                                                                                                    |
|                                                                  | displate                                                                                                    |                                                                                                    | C h i e n s e e                                                                                                    |                                                                                                    |                                                                                                    |                                                                                                    | enStreetMap contributor                                                                                                    |
|                                                                  | Personal Action                                                                                                    |                                                                                                    | Chile n See                                                                                                    |                                                                                                    |                                                                                                    | eqQ ©                                                                                                    | enStreetMap contributor                                                                                                    |
|                                                                  | Prien 📚 PrienAPP 🥝                                                                                                    |                                                                                                    | C in the first Steeler<br>and Steeler<br>and Ste                                                                                                    |                                                                                                    |                                                                                                    | © Opt                                                                                                    | enStreetMap contributor                                                                                                    |
|                                                                  | Prien Re PrienAPP O<br>Prien Re Drop gruppieren                                                                                                    |                                                                                                    | 192                                                                                                    |                                                                                                    |                                                                                                    | Qua                                                                                                    | enStreetMap contributor                                                                                                    |
|                                                                  | Prien Re PrienAPP O<br>Prien Re Drag & Drop gruppiken<br>ANL/D Ort                                                                                                    | Straße Ha                                                                                                    | unummer Status $\nabla$                                                                                                    | Montage                                                                                                    | Inbetriebnahme                                                                                                    | © Opt<br>Schranknummer                                                                                                    | enStreetMap contributor                                                                                                    |
|                                                                  | Prien Re PrienAPP O Prien APP O Prien APP  | Straße   На<br>  У                                                                                                    | Normanner Status 7                                                                                                    | Montage<br>V   trum jjj                                                                                                    | Inbetriebnahme                                                                                                    | Schranknummer                                                                                                    | enStreetMap contributor                                                                                                    |
|                                                                  | Prien  Prien PrienAPP PrienAPP PrienAPP PrienAPP PrienAPP PrienAPP Prienapg Prienapg | Straße   Ha<br>▼   ▼  <br>1234_RH                                                                                                    | eshin tife tun e ce<br>1182<br>usrumner Status ⊽<br>⊽<br>In 8etrieb                                                                                                    | Montage       V     Itemailie       01012022                                                                                                    | Inbetriebnahme                                                                                                    | Schranknummer<br>77 C                                                                                                    | enStreetMap contributor                                                                                                    |
|                                                                  | Prien R PrienAPP O Per Dag & Drop gruppieren ANL/D Ort 13928 Prien am Chiemsee 13929 Prien am Chiemsee                                                                                                    | Straße Ha<br>▽ □ ▽ □<br>1234_8H<br>1234_8H                                                                                                    | Liszummer Status ⊽<br>Iszummer Status ⊽<br>In Betrieb<br>In Setrieb                                                                                                    | Montage<br>▼ <u>tummjjj</u><br>01012022<br>01012022                                                                                                    | Inbetriebnahme<br>□) ▽   [ttmmjjj] □<br>01012022<br>01012022                                                                                                    | © OR<br>Schranknummer<br>] ♥  <br>0014-0324 2<br>0014-0324 2                                                                                   | Mast Numme Mast Numme 0010-000                                                                                                    |
|                                                                  | Prien R PrienAPP ()<br>Per Drag & Drop gruppieren<br>ANL/D Ort<br>13928 Prien am Chiemsee<br>13920 Prien am Chiemsee                                                                                                    | Straße Ha<br>▽ ▽ ▽ □<br>1234_RH<br>1234_RH<br>1234_RH                                                                                                    | Usrummer Status ⊽<br>IB2<br>Usrummer Status ⊽<br>In Betrieb<br>In Betrieb<br>In Betrieb                                                                                                    | Montage<br>▼ trmmjjj<br>01012022<br>01012022<br>01012022                                                                                                    | Inbetriebnahme<br>□ ▽ [ttmm_j]]<br>0101.2022<br>0101.2022<br>0101.2022                                                                                                    | © Q24<br>Schranknummer<br>] ▽ [<br>0014-0334 2<br>0014-0334 2                                                                                  | Mast Nummer                                                                                                    |
|                                                                  | Prien PrienAPP O<br>Prien PrienAPP O<br>Per Drag & Drop gruppieren<br>ANLID Ort<br>13929 Prien am Chiemsee<br>13930 Prien am Chiemsee<br>13931 Prien am Chiemsee                                                                                                    | Straße Na<br>∑ ∇ ∇<br>1234_RH<br>1234_RH<br>1234_RH<br>1234_RH                                                                                                    | Unnummer Status ▽<br>unnummer Status ▽<br>In Betrieb<br>In Betrieb<br>In Betrieb                                                                                                    | Montage           ▼           ttrmm.jjj           01/01/2022           01/01/2022           01/01/2022           01/01/2022           01/01/2022                                                                                                    | Inbetriebnahme           ▼         tt.mm.jjj           01.01.2022         01.01.2022           01.01.2022         01.01.2022           01.01.2022         01.01.2022                                                                                                    | © Qpd<br>Schranknummer                                                                                                    | enStreetMap, contributor<br>Mast Numme III<br>⊽ 00310-000<br>00310-000<br>00310-000                                                                                                    |
|                                                                  | Prien  Prien PricenAPP O Prien APP O Prien APP O Prien ANL D Ort 13928 Prien am Chiensee 13930 Prien am Chiensee 13931 Prien am Chiensee 13932 Prien am Chiensee 13932 Prien am Chiensee                                                                                                    | Straße Ha<br>▼ ▼<br>1234_RH<br>1234_RH<br>1234_RH<br>1234_RH<br>1234_RH<br>1234_RH                                                                                | Link Certains Cere<br>182<br>ussnummer Status ⊽<br>N Betrieb<br>In Betrieb<br>In Betrieb<br>In Betrieb<br>In Betrieb                                                                                                    | Montage           ♥           01012022           01012022           01012022           01012022           01012022           01012022           01012022           01012022           01012022                                                                                                    | Inbetriebnahme           ▼         [!!.mmjjjj]           01.01.2022         01.01.2022           01.01.2022         01.01.2022           01.01.2022         01.01.2022           01.01.2022         01.01.2022           01.01.2022         01.01.2022                                                                                                    | © Q24<br>Schrankmummer<br>0014-0334 2<br>0014-0334 2<br>0014-0334 2<br>0014-0334 2                                                             | enStreetMap, contributor<br>Mast Numme<br>00310-000<br>00310-000<br>00310-000<br>00310-000<br>00310-000<br>00310-000<br>00310-000                                                                                                    |
|                                                                  | Prien  Prien PrienAPP  PrienAPP  PrienAPP  Prien & PrienAPP  Prien & Prienam Chiemsee 13929 Prienam Chiemsee 13931 Prienam Chiemsee 13932 Prienam Chiemsee 13932 Prienam Chiemsee 13933 Prienam Chiemsee 13933 Prienam Chiemsee 13933 Prienam Chiemsee 13933 Prienam Chiemsee 13933 Prienam Chiemsee 13933 Prienam Chiemsee 13933 Prienam Chiemsee 13933 Prienam Chiemsee 13933 Prienam Chiemsee 13933 Prienam Chiemsee 13933 Prienam Chiemsee Prienam Chiemsee  | Straße Ha<br>Straße Ha<br>V I V C<br>1234,RH<br>1234,RH<br>1234,RH<br>1234,RH<br>1234,RH<br>1234,RH<br>1234,RH                                                    | Leftin L Per Lanux, PE L Per<br>1827<br>Musrummer Status ⊽<br>In Betrieb<br>In Betrieb<br>In Betrieb<br>In Betrieb<br>In Betrieb<br>In Betrieb                                                                                                    | Montage<br>▼ tummijji<br>01.01.2022<br>01.01.2022<br>01.01.2022<br>01.01.2022<br>01.01.2022<br>01.01.2022<br>01.01.2022<br>01.01.2022                                                                                                    | Inbetriebnahme     Itemmjjj      V     Itemmjjj     O1012022     O1012022     O1012022     O1012022     O1012022     O1012022     O1012022     O1012022     O1012022     O1012022                                                                                                    | © Opt<br>Schranknummer<br>0014-0334 )<br>0014-0334 )<br>0014-0334 )<br>0014-0334 )<br>0014-0334 )                                              | Mast Numme     Mast Numme     00310-00     00310-00     00310-00     00310-00     00310-00     00310-00     00310-00     00310-00                                                                                                    |
|                                                                  | Prien  PrienAPP  PrienAPP  PrienAPP  PrienAPP  PrienAPP  PrienAPP  PrienAPP  PrienAPC  PrienAPC  | Straße Ha<br>Straße Ha<br>▽ ∇ 0<br>1234_RH<br>1234_RH<br>1234_RH<br>1234_RH<br>1234_RH<br>1234_RH<br>1234_RH<br>1234_RH<br>1234_RH                                | Usrummer Status ⊽<br>ISS<br>ISS<br>INSERTES<br>In Betrieb<br>In Betrieb<br>In Betrieb<br>In Betrieb<br>In Betrieb<br>In Betrieb<br>In Betrieb                                                                                                    | Montage<br>▼ tmm.jjj<br>01012022<br>01012022<br>01012022<br>01012022<br>01012022<br>01012022<br>01012022<br>01012022<br>01012022                                                                                                    | Inbetriebnahme           Inbetriebnahme           Ittmmill           01012022           01012022           01012022           01012022           01012022           01012022           01012022           01012022           01012022                                                                                                    | © Q24<br>Schranknummer<br>▼<br>○<br>○<br>○<br>○<br>○<br>○<br>○<br>○<br>○                                                                       | Mast Numme     Mast Numme     00310-000     00310-000     00310-000     00310-000     00310-000     00310-000     00310-000     00310-000     00310-000     00310-000     00310-000                                                                                                    |
| meyer@sixdata.de                                                 | Prien  Prien PrienAPP Prien PrienAPP Prien Prien Prienam Chiensee 13930 Prien am Chiensee 13932 Prien am Chiensee 13933 Prien am Chiensee 13933 Prien am Chiensee 13935 Prien am Chiensee 13935 Prien am Chiense 13935 Prien am Chiense 13935 Prien am Chiense 13935 Prien am Chiense 1395 Prien am Chiense 13955 Prien am Chi | Straße Ma<br>▼ ▼ ▼<br>1234_RH<br>1234_RH<br>1234_RH<br>1234_RH<br>1234_RH<br>1234_RH<br>1234_RH<br>1234_RH<br>1234_RH<br>1234_RH<br>1234_RH<br>1234_RH            | Unnummer Status ▽<br>Unnummer Status ▽<br>In Betrieb<br>In Betrieb<br>In Betrieb<br>In Betrieb<br>In Betrieb<br>In Betrieb<br>In Betrieb<br>In Betrieb<br>In Betrieb                                                                                                    | Montage           ▼         terminijji           01/01/2022         01/01/2022           01/01/2022         01/01/2022           01/01/2022         01/01/2022           01/01/2022         01/01/2022           01/01/2022         01/01/2022           01/01/2022         01/01/2022           01/01/2022         01/01/2022           01/01/2022         01/01/2022           01/01/2022         01/01/2022 | Inbetriebnahme           ▼         Ittmmjjj           0101.2022         0101.2022           0101.2022         0101.2022           0101.2022         0101.2022           0101.2022         0101.2022           0101.2022         0101.2022           0101.2022         0101.2022           0101.2022         0101.2022           0101.2022         0101.2022 | © Q24<br>Schranknurmer<br>0014-0324 2<br>0014-0334 2<br>0014-0334 2<br>0014-0334 2<br>0014-0334 2<br>0014-0334 2<br>0014-0334 2<br>0014-0334 2 | enStreetMap, contributor<br>Mast Numme III<br>▼ 00010-000<br>00010-000<br>00010-000<br>00010-000<br>00010-000<br>00010-000<br>00010-000<br>00010-000<br>00010-000                                                                                                    |
| meyer@sixdata.de                                                 | Prien R PrienAPP O<br>Prien R Dep gruppieren<br>ANL/D Ort<br>13928 Prien an Chiernsee<br>13930 Prien an Chiernsee<br>13930 Prien an Chiernsee<br>13931 Prien an Chiernsee<br>13932 Prien an Chiernsee<br>13933 Prien an Chiernsee<br>13933 Prien an Chiernsee<br>13935 Prien an Chiernsee<br>13935 Prien an Chiernsee<br>13935 Prien an Chiernsee<br>13935 Prien an Chiernsee<br>13935 Prien an Chiernsee<br>13935 Prien an Chiernsee<br>13935 Prien an Chiernsee<br>13935 Prien an Chiernsee<br>13935 Prien an Chiernsee                                                                                                    | Straße Ha<br>Straße Ha<br>▼ ▼<br>1234,8H<br>1234,8H<br>1234,8H<br>1234,8H<br>1234,8H<br>1234,8H<br>1234,8H<br>1234,8H<br>1234,8H<br>1234,8H<br>1234,8H<br>1234,8H | IB27<br>IB27<br>IB27 | Montage           ♥         ttmm.jjj           01012022         01012022           01012022         01012022           01012022         01012022           01012022         01012022           01012022         01012022           01012022         01012022           01012022         01012022           01012022         01012022           01012022         01012022                                       | Inbetriebnahme     Itmmail     01.01.2022     01.01.2022     01.01.2022     01.01.2022     01.01.2022     01.01.2022     01.01.2022     01.01.2022     01.01.2022     01.01.2022     01.01.2022     01.01.2022     01.01.2022     01.01.2022     01.01.2022     01.01.2022                                                                                  | © Q24<br>Schranknummer<br>0014-0334 )<br>0014-0334 )<br>0014-0334 )<br>0014-0334 )<br>0014-0334 )<br>0014-0334 )<br>0014-0334 )<br>0014-0334 ) | Mast Numme     Mast Numme     00310-000     00310-000     00310-000     00310-000     00310-000     00310-000     00310-000     00310-000     00310-000     00310-000     00310-000     00310-000     00310-000     00310-000     00310-000     00310-000     00310-000     00310-000     00310-000     00310-000     00310-000     00310-000     00310-000     00310-000     00310-000     00310-000     00310-000     00310-000     00310-000     00310-000     00310-000     00310-000     00310-000     00310-000     00310-000     00310-000     00310-000     00310-000     00310-000     00310-000     00310-000     00310-000     00310-000     00310-000     00310-000     00310-000     00310-000     00310-000     00310-000     00310-000     00310-000     00310-000     00310-000     00310-000     00310-000     00310-000     00310-000     00310-000     00310-000     00310-000     00310-000     00310-000     00310-000     00310-000     00310-000     00310-000     00310-000     00310-000     00310-000     00310-000     00310-000     00310-000     00310-000     00310-000     00310-000     00310-000     00310-000     00310-000     00310-000     00310-000     00310-000     00310-000     00310-000     00310-000     00310-000     00310-000     00310-000     00310-000     00310-000     00310-000     00310-000     00310-000     00310-000     00310-000     00310-000     00310-000     00310-000     00310-000     00310-000     00310-000     00310-000     000     000     000     000     000     000     000     000     000     000     000     000     000     000     000     000     000     000     000     000     000     000     000     000     000     000     000     000     000     000     000     000     000     000     000     000     000     000     000     000     000     000     000     000     000     000     000     000     000     000     000     000     000     000     000     000     000     000     000     000     000     000     000     000     000     000     000     000     000     000     000     000     000     000     000 |

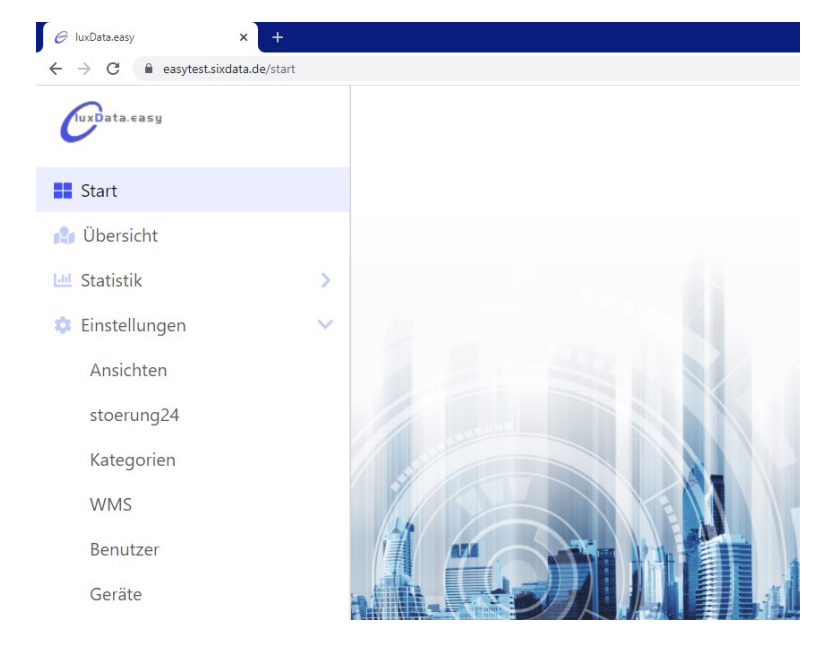

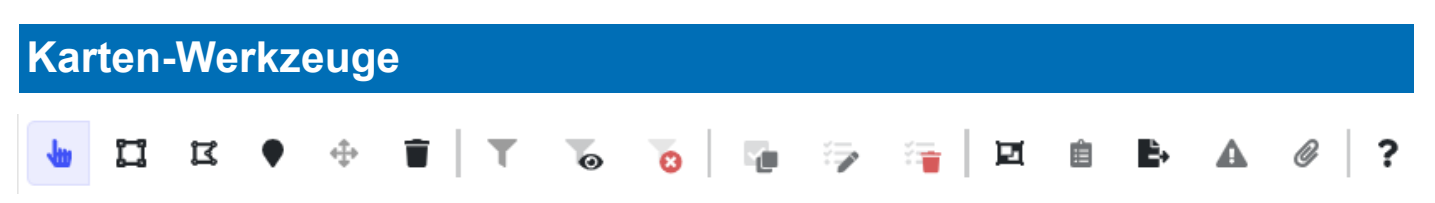

Für die Bedienung der Karte werden mehrere Werkzeuge bereitgestellt. Beim Klick auf das Fragezeichen-Icon erhalten Sie detaillierte Erklärungen der einzelnen Werkzeuge.

| 4       | Einzelauswahl                                               | T  | Auswahl filtern                    | Ø | Clustering aktivieren      |
|---------|-------------------------------------------------------------|----|------------------------------------|---|----------------------------|
| IJ      | Rechteckauswahl                                             | 0  | Ungefilterte Objekte<br>ausblenden | Ê | Auswahlliste öffnen        |
| I       | Polygonauswahl                                              | 8  | Filter zurücksetzen                | ₽ | Alle Daten exportieren     |
| •       | Neues Objekt (Punkt, Linie,<br>Fläche) in der Karte anlegen | Y. | Zeile kopieren                     | A | Störung anlegen            |
| <b></b> | Objekt verschieben                                          |    | Markierte Zeile(n) bearbeiten      | Ø | Dateianhang einblenden     |
|         | Objekt löschen                                              |    | Markierte Zeile(n) löschen         | ? | Hilfe: Erklärung der Icons |

# Darstellung verändern - Filterfavoriten

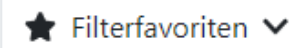

Modus 🗸

**Anpassungen** 

Der Reiter *Filterfavoriten* ermöglicht das schnelle Übernehmen oder Zurücksetzen von eingestellten Filtern.

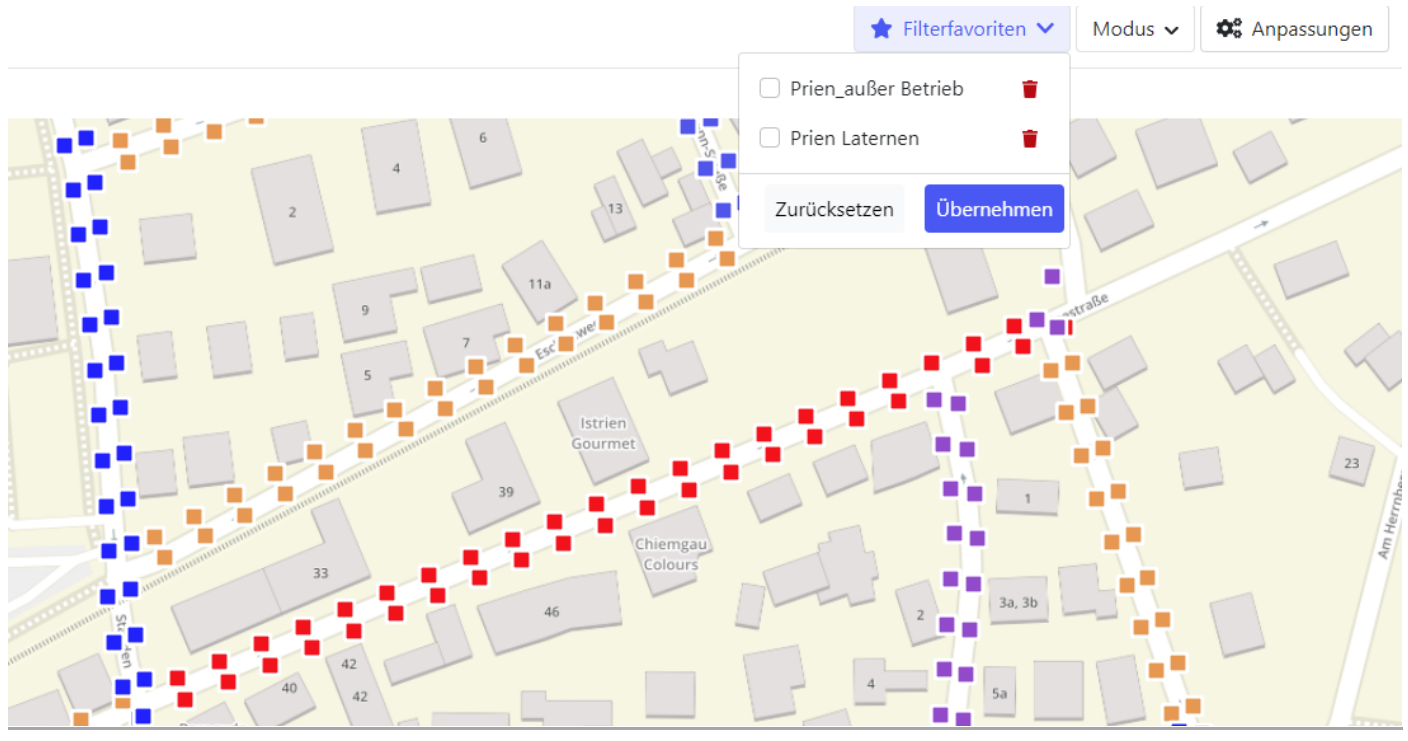

Copyright sixData GmbH

## Darstellung verändern - Kartenfunktionen

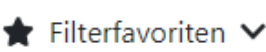

➤ Modus ∨

🏟 Anpassungen

Die Einstellungen im Reiter *Modus* verändern die Art der Ansicht und den Kartentyp.

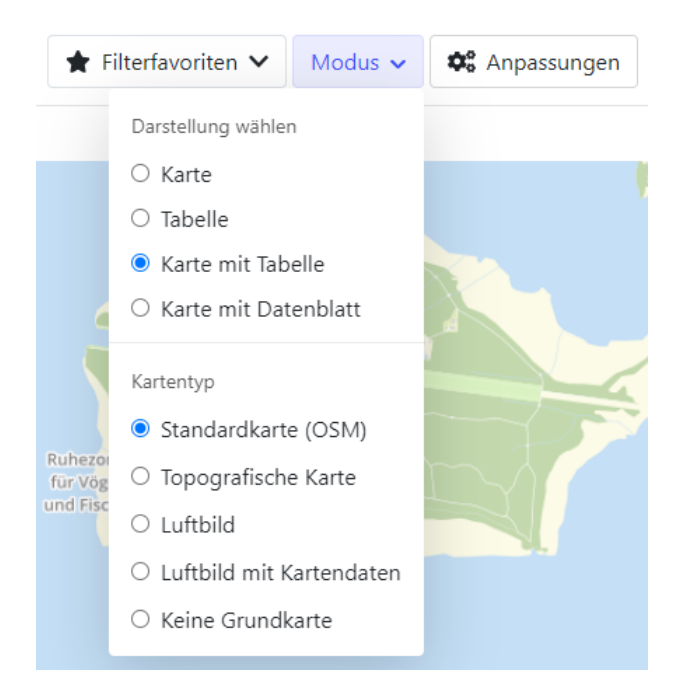

Hier kann festgelegt werden, ob nur die Karte bzw. nur die Tabelle angezeigt werden soll, oder eine Kombination aus beidem. Außerdem kann zusätzlich zur Karte das Datenblatt mit allen Details zum ausgewählten Objekt angezeigt werden.

Zusätzlich können Sie bei der Darstellung zwischen verschiedenen Kartentypen wählen: einer klassischen OpenStreetMap-Karte, einer topographischen Karte, einem Luftbild oder einer Ansicht komplett ohne Karte. Hier sind nur die angelegten Objekte vor weißem Hintergrund dargestellt.

# Darstellung verändern - Datenblatt

Über die Auswahlmöglichkeit *Karte mit Datenblatt* im Reiter *Modus* lassen Sie sich die Daten zu einer Anlage detaillierter anzeigen. Im Datenblatt können Sie direkt Anpassungen vornehmen.

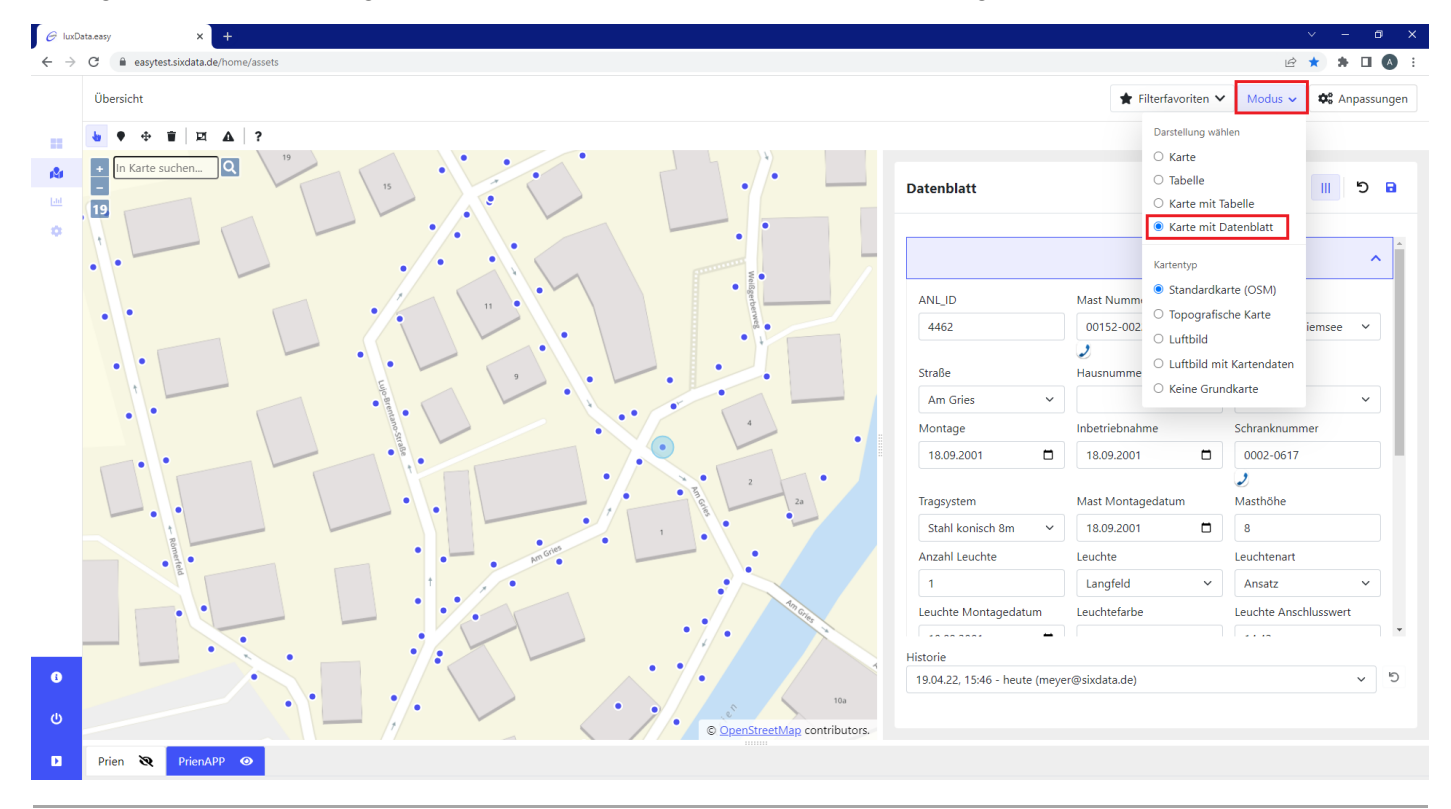

# Darstellung verändern - Objekte

Mit den folgenden Einstellungen in der Rubrik *Anpassungen* kann die Darstellung der Objekte in der Karte verändert werden.

| 📚 Ebenen                                 |                  | ^   |
|------------------------------------------|------------------|-----|
| <ul><li>Prien</li><li>PrienAPP</li></ul> |                  |     |
|                                          |                  |     |
| 🖨 Form                                   |                  | ^   |
| Farbe                                    | Randfarbe        |     |
| Radius<br>30                             |                  | 100 |
| Randbreite<br>7                          |                  |     |
| 0                                        |                  | 50  |
| Form                                     | <b>A</b> • •     |     |
| Form hinzufügen                          |                  |     |
| Datei auswählen                          | Keine ausgewählt |     |
| SVG-Datei wählen                         |                  |     |

Auflistung der verschiedenen vorhandenen Ebenen. Diese können sichtbar und unsichtbar geschaltet sowie übereinander gelegt werden.

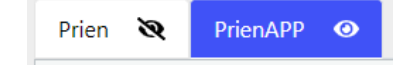

Verändern Sie die Farbe, Größe und Form der Punkte, die in der Karte angezeigt werden.

Über die Klassen können Sie die farbliche Gruppierung der Objekte in der Karte beeinflussen.

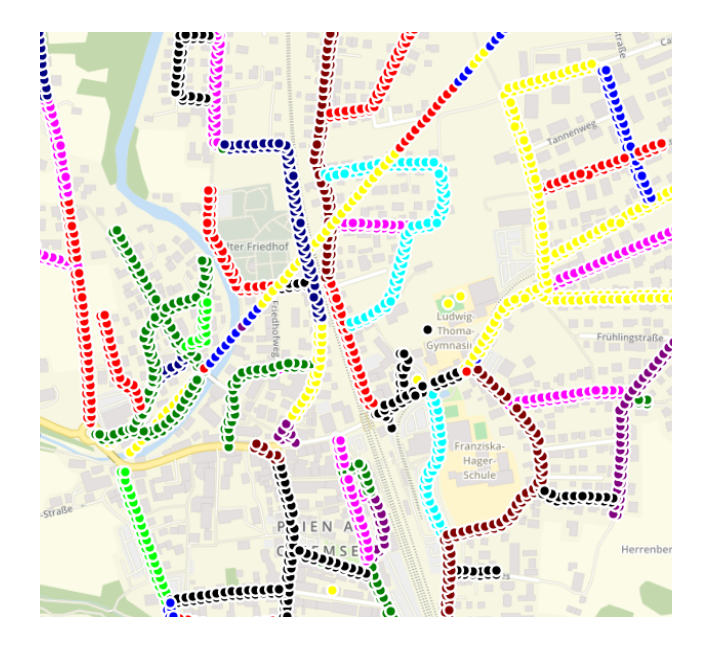

# Darstellung verändern - Objekte

| 🌑 Label      |           | ^         |
|--------------|-----------|-----------|
| Kriterium    |           |           |
| ANL_ID       |           | ~         |
| Schriftgröße | Farbe     | Umrandung |
| 12 🗸         |           | Ja 🗸      |
| Versatz X    | Versatz Y |           |
| 3            | 3         |           |
|              |           |           |

Die Bezeichnungen der Objekte in der Karte können geändert werden. Die Formatierung der ausgewählten Bezeichnung kann ebenfalls angepasst werden.

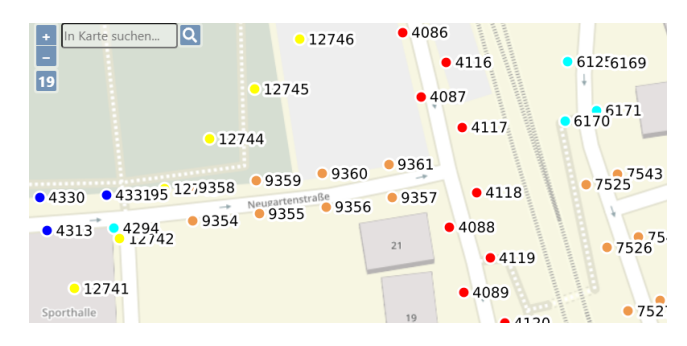

| & Cluster                        | ^ |
|----------------------------------|---|
| Clustering bis (Zoomstufe)       |   |
| 10                               |   |
| Zoomstufen bei Klick auf Cluster |   |
| 3                                |   |
|                                  |   |

| PDF-Export  | ^ |
|-------------|---|
| Vorlage     |   |
| A4 Portrait | ~ |
| Maßstab     |   |
| 1:5000      | ~ |
| Titel       |   |
| Bemerkung   |   |
|             |   |

Mit Hilfe des Clustering können mehrere einzelne Objekte in Gruppen (Cluster) zusammengefasst und dadurch auf der Karte übersichtlicher abgebildet werden.

Die in einem Cluster angezeigte Zahl gibt an, wie viele einzelne Objekte darin enthalten sind. Je weiter Sie dabei in die Karte zoomen, desto mehr werden diese Gruppen aufgelöst. Dadurch werden zunehmend mehr Details einzelne Objekte - sichtbar.

Karten können als PDF-Reports exportiert werden. Passen Sie den gewünschten grafischen Ausschnitt durch Verschieben der Karte direkt an.

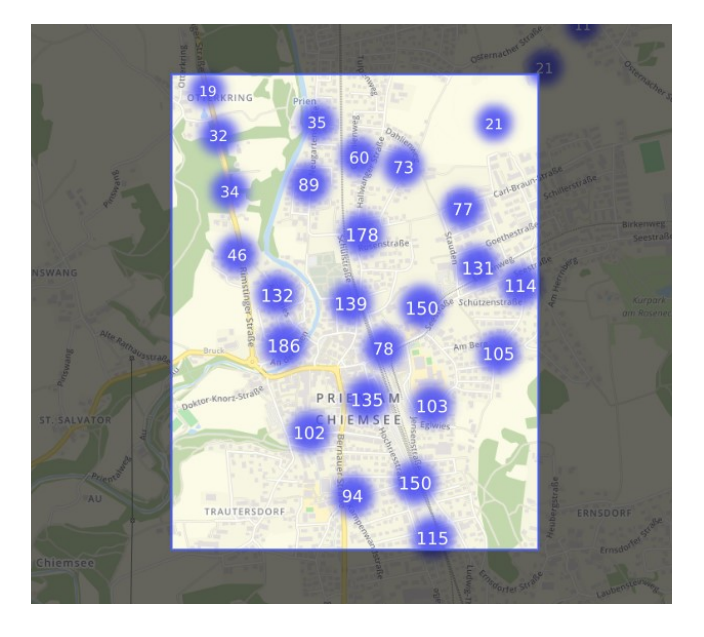

## Datentabellen

🖕 🖾 🗷 🌢 🗯 T 6 Ø ▲ @ ? 0 50 2 1 自 E. Karte suchen Q 23 19 © OpenStreetMap contributors. Prien 🔌 Per Drag & Drop gruppierer ANL\_ID Mast Num Montage tt.mm.jjjj tt.mm.jjjj 6776 16.01.1992 00218-0063 Felix-Dahn-Straße In Betrieb 16.01.1992 V 6740 00218-0064 m Chiem Felix-Dahn-Straße In Betrieb 16.01.1992 16.01.1992 Filter 6777 6741 1 00218-0065 n am Chiemsee Felix-Dahn-Straße In Betrieb 16.01.1992 16.01.1992 00218-0066 Felix-Dahn-Straße 16.01.1992 16.01.1992 en am Chiemsee In Betrieb 6778 16.01.1992 16.01.1992 00218-0067 Felix-Dahn-Straße In Betrieb Prien am Chiemsee 6742 6779 00218-0068 Prien am Chiemsee Felix-Dahn-Straße In Betrieb 16.01.1992 16.01.1992 00218-0069 Prien am Chiemsee Felix-Dahn-Straße In Betrieb 16.01.1992 16.01.1992 6743 00218-0070 Prien am Chiemsee Felix-Dahn-Straße In Betrieb 16.01.1992 16.01.1992 Ealis Daha Ctraft 16.01.1002 16.01.1002 In Date Anzahl der Zeilen: 2434

Leuchte

orober norre

#### Wird eine Zeile ausgewählt, so erfolgt die Selektion der entsprechenden Objekte in der Karte.

# **Datentabellen - Selektionen - Filter**

| Montage    | Suche              |       |
|------------|--------------------|-------|
| tt.mm.jjjj | MILID              | palte |
| 16.01.1992 | Mast Nummer        | -     |
| 16.01.1002 | V III Ort          | 7     |
| 10.01.1992 | 🗹 🗰 Straße         | ŧ     |
| 16.01.1992 | Hausnummer         |       |
| 16.01.1992 | 🗹 📖 Status         |       |
| 16.01.1992 | 🗹 📖 Montage        |       |
| 16.01.1992 | 🗹 🃖 Inbetriebnahme |       |
| 16.01.1002 | Schranknummer      |       |
| 10.01.1992 | Tragsystem         |       |
| 16.01.1992 | Mast Montagedatum  |       |
| 16.01.1002 | ✓ IIII Masthöhe    | -     |
|            |                    |       |

Suche. Großer Koffer T 2 Filter 🖂 Alle auswählen Großer Koffer  $\checkmark$ Filter speichern Großer Koffer 🗹 CityLight NEO Kleiner Koffer \star Filterfavoriten 🗸 CityLight ULTRA Kleiner Koffer Großer Koffer 🗹 Historisiert Langfeld Langfeld Filter zurücksetzen Langfeld Ansatz

Leuchtenart

7

Spalten- und Filter-Auswahl

Frei-Filterfunktion pro Spalte verfügbar

Filterzeile anzeigen

Alle Filter zurücksetzen

# **Datentabellen - Spalten verwalten**

In der Datentabelle können Spalten bearbeitet werden. Hovern Sie hierfür über die Spaltenbezeichnung und klicken Sie dann auf das Hamburger Menü (Icon mit drei Strichen). Wählen Sie anschließend die gewünschte Aktion aus.

| Straße       |                                 |        |
|--------------|---------------------------------|--------|
| Seiserstraße |                                 | links  |
| Seiserstraße | Snaltenbreite automatisch       | rechts |
| Seiserstraße | Alle Spaltenbreiten automatisch | ✓ ohne |
| Seiserstraße |                                 |        |
| Seiserstraße | 🖼 Gruppieren nach Straße        |        |
| Seiserstraße | Spalte zurücksetzen             |        |
| Seiserstraße | 7 7                             |        |

Ebenso ist es möglich, die Spaltenreihenfolge per Drag & Drop zu ändern.

| Anschlusswert | gedatum ↑  |
|---------------|------------|
| 82.4          | 07.11.2003 |
| 43.26         | 16.01.1992 |
| 29.87         | 18.09.2001 |

#### Die Spalten können gruppiert werden.

| 📧 🗰 Strasse 🛞 | -t+     |     |
|---------------|---------|-----|
| Nummer        | Strasse | Ort |
|               |         |     |

|     | 💷 Strasse ⊗            |       |
|-----|------------------------|-------|
| Gru | ppe                    | Numme |
| >   | Seiserstraße (19)      |       |
| >   | Kraimooser Straße (23) |       |
| >   | Mitterweg (46)         |       |
| >   | Mairhausenstraße (17)  |       |
| >   | Ramoserstraße (24)     |       |
| >   | Eschenstraße (15)      |       |
| >   | Ulmenstraße (16)       |       |

### Statistiken

Jeder Benutzer kann sich mit wenigen Klicks einfache Statistiken über für ihn relevante Daten erstellen. Die Statistiken werden dabei in frei anlegbaren Statistik-Seiten gespeichert. So können bei Bedarf mehrere Statistiken in Statistik-Seiten anhand von Gemeinsamkeiten gruppiert werden.

Für die Darstellung einer Statistik stehen verschiedene Diagrammtypen (Linien-, Säulen-, Torten- und Tabellendiagramm) zur Verfügung.

Statistiken können jederzeit nachträglich angepasst und per drag & drop neu angeordnet werden.

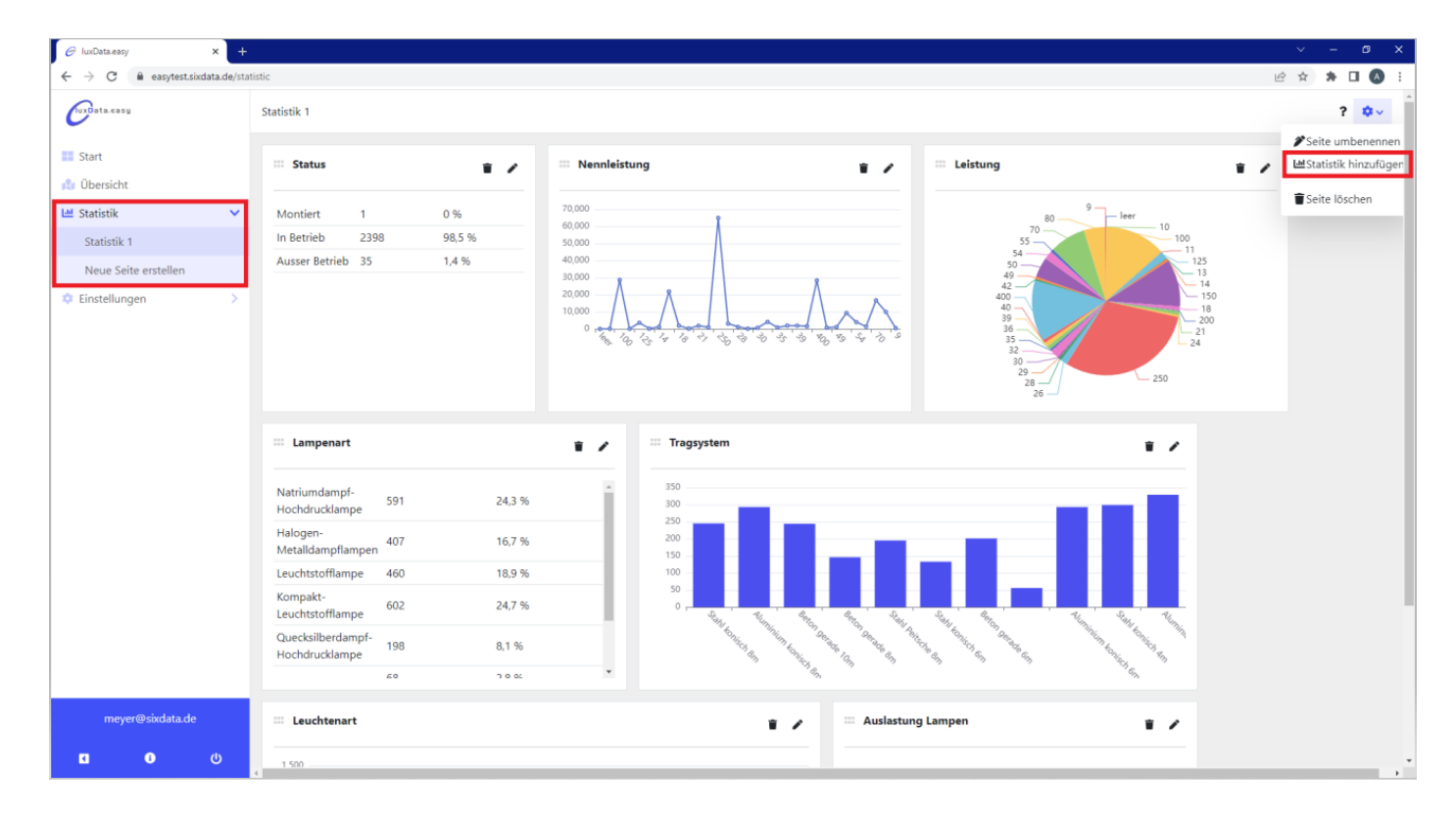

### Störungsmeldung - Webportal stoerung24

Mit dem Einbinden des Störungsmeldeportals stoerung24 können Sie den Bürgerinnen und Bürgern den einfachen und kostenlosen Service bieten, Störungen rund um die Uhr zu melden. Die Störungen werden dann direkt in das luxData.easy übertragen.

Optional können neben Störungen für Leuchtstellen auch Störungen für andere in luxData.easy verwaltete Objekte gemeldet und importiert werden (z.B. Lichtsignalanlagen, Verkehrszeichen, Stadtmobiliar, Spielplätze, etc.).

| • | 🌣 Einstellungen 🗸 🗸 🗸 |  |  |  |
|---|-----------------------|--|--|--|
|   | Ansichten             |  |  |  |
|   | stoerung24            |  |  |  |
|   | Kategorien            |  |  |  |
|   | WMS                   |  |  |  |

Copyright sixData GmbH

### Mobile Datenaufnahme bzw. -korrektur vor Ort

Sie wollen einen kompletten Straßenzug neu aufnehmen bzw. Daten bestimmter Objekte aktualisieren? Mit luxData.easyApp ist das sehr einfach und schnell erledigt. Vor Ort können Monteure die luxData.easyApp auf mobilen Endgeräten bedienen und die Daten detailliert aufnehmen. Die Daten werden anschließend mit luxData.easy synchronisiert und stehen dadurch dem Innendienst zur Verfügung.

| <ul><li>☑ ☑ ▲</li></ul>                             | N | 0 | • 1 | 10 | D:3 |
|-----------------------------------------------------|---|---|-----|----|-----|
| Ansicht<br>PrienAPP                                 |   | • | Ŧ   | ¢  |     |
| <b>Prien am Chiemsee</b><br>Am Berg, 10, In Betrieb |   |   |     |    | 0   |
| <b>Prien am Chiemsee</b><br>Am Berg, 12, In Betrieb |   |   |     |    | 0   |
| <b>Prien am Chiemsee</b><br>Am Berg, 1a, In Betrieb |   |   |     |    | 0   |
| <b>Prien am Chiemsee</b><br>Am Berg, 1b, In Betrieb |   |   |     |    | 0   |
| <b>Prien am Chiemsee</b><br>Am Berg, 2, In Betrieb  |   |   |     |    | 0   |
| <b>Prien am Chiemsee</b><br>Am Berg, 3, In Betrieb  |   |   |     |    | 0   |
| <b>Prien am Chiemsee</b><br>Am Berg, 33, In Betrieb |   |   |     |    | 0   |
| <b>Prien am Chiemsee</b><br>Am Berg, 35, In Betrieb |   |   |     |    | 0   |
| <b>Prien am Chiemsee</b><br>Am Berg, 36, In Betrieb |   |   |     |    | 0   |
| <b>Prien am Chiemsee</b><br>Am Berg, 37, In Betrieb |   |   |     |    | U   |
| <b>⊕</b>                                            |   | F | -   | _  |     |

### Startbildschirm

Hier werden die erfassten Daten aufgelistet.

#### Detailansicht

Erfasste oder vorhandene Objekte können jederzeit gesichtet werden.

| • 🖸 🛦                           |                         | N 🕩 💎 🛛 | 10:39 |
|---------------------------------|-------------------------|---------|-------|
| ← Prien an<br>Am Berg           | n Chiem<br>2 In Retrief | see     |       |
| Geoposition<br>47,856177 / 1    | 2,350039                |         |       |
| ANL_ID<br>3298                  |                         |         |       |
| Mast Nummer 00115-0002          |                         |         |       |
| <sup>Ort</sup><br>Prien am Chie | msee                    |         |       |
| Straße<br>Am Berg               |                         |         |       |
| Hausnummer<br><b>2</b>          |                         |         |       |
| Status<br>In Betrieb            |                         |         |       |
| Montage<br>07.11.2003           |                         |         |       |
| Inbetriebnahme                  |                         |         |       |
| ☺   <                           | 0 🗆                     | =       |       |

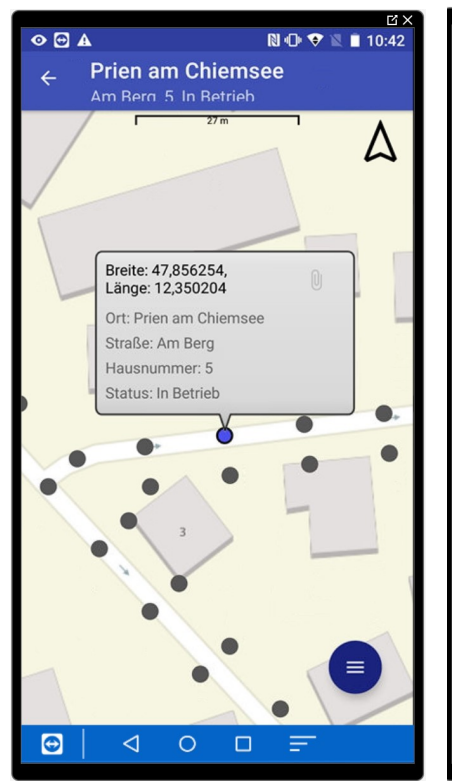

| ⊘ ⊕ ▲                          |            | № • 🗢 🛙      | 10:45 |
|--------------------------------|------------|--------------|-------|
| ← Neuer D                      | atensatz   |              |       |
| Geoposition<br>Bitte legen Sie | die Geo-Po | sition fest! |       |
| ANL_ID                         |            |              |       |
| Mast Nummer                    |            |              |       |
| Ort                            |            |              | ~     |
| Straße                         |            |              | ~     |
| Hausnummer                     |            |              |       |
| Status                         |            |              | ~     |
| Montage                        |            |              |       |
|                                |            |              |       |
| $\odot$ $\triangleleft$        | 0 🗆        | =            |       |
|                                |            |              |       |

#### Datenerfassung

Wollen Sie neue Datenpunkte erfassen, so ist dies möglich. Über die GPS-Funktion des Smartphones, werden die Koordinaten ermittelt. Die Position kann auch manuell angepasst werden.

# luxData.easyApp

## Mobile Datenaufnahme bzw. -korrektur vor Ort

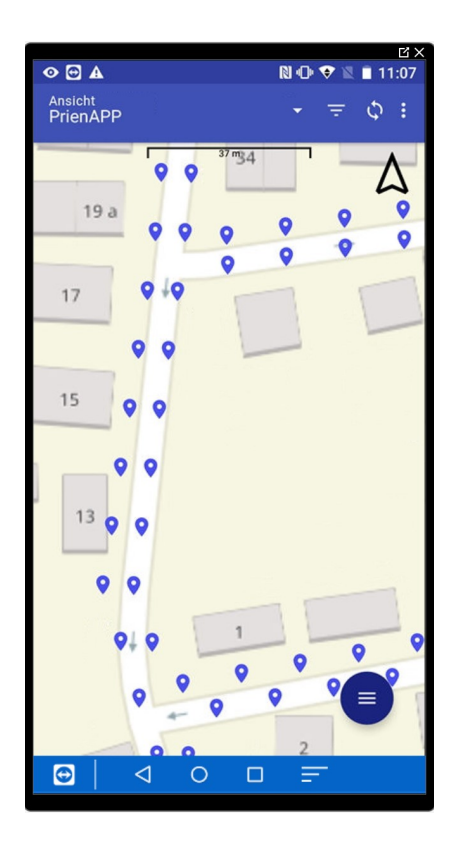

#### Kartenansicht

In der Karte werden bereits erfasste Objekte angezeigt. Werden diese angetippt, so erhält man eine konfigurierbare Kurzinfo, die es auch ermöglicht weitere Daten der Anlage oder deren bereits zugeordnete Dokumente einzusehen.

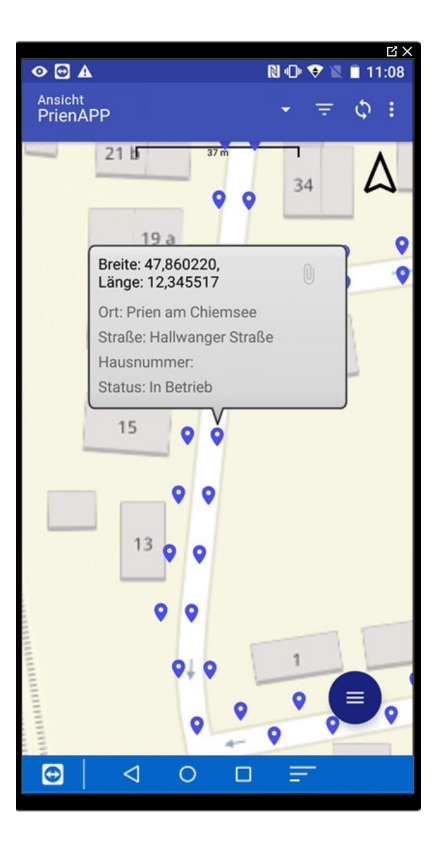

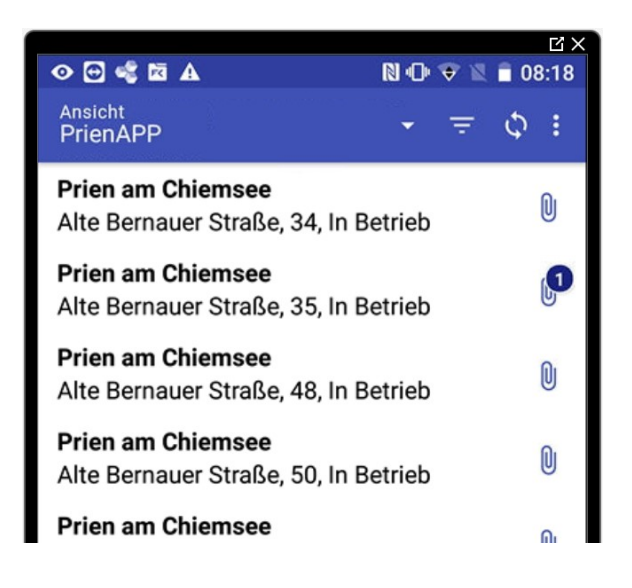

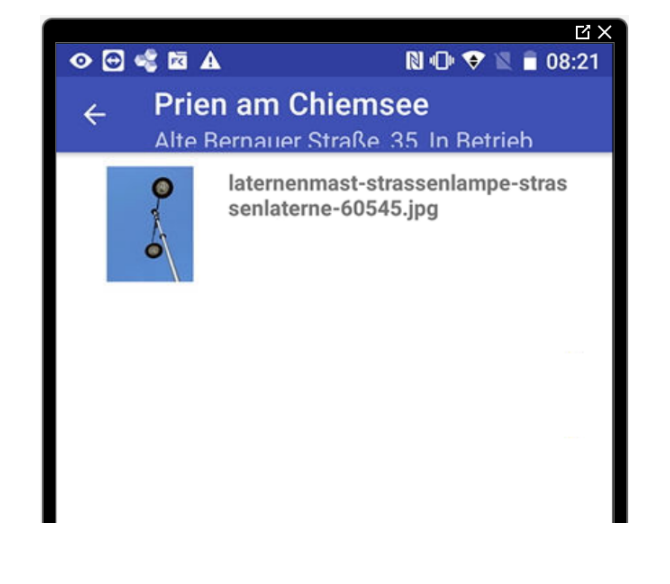

#### Dokumente

Jedem Objekt können Bilder oder PDF-Dateien zugewiesen werden.

Diese Dateien werden ebenfalls in luxData.easy importiert und stehen auch dort zur Verfügung.

### Mobile Datenaufnahme bzw. -korrektur vor Ort

Alle Daten, die in luxData.easyApp sichtbar und zu bearbeiten sind, können zentral in luxData.easy konfiguriert werden. So ist es möglich genau zu entscheiden, welche Datentabelle in luxData.easyApp zu sehen ist, welche Felder schreibgeschützt sind, welche Daten geändert werden dürfen usw.

Die luxData.easyApp ist über den GooglePlay-Store kostenlos erhältlich. Für die Kommunikation zwischen der App und der Hauptanwendung luxData.easy ist eine Lizenz notwendig. In luxData.easy wird für jedes mobile Gerät ein User angelegt. Mit dem bereitgestellten 8-stelligen PIN wird die App freigeschaltet. Ab diesem Zeitpunkt ist die App mit luxData.easy verbunden, empfängt die bereitgestellten Daten und kann auch Daten zurücksenden.

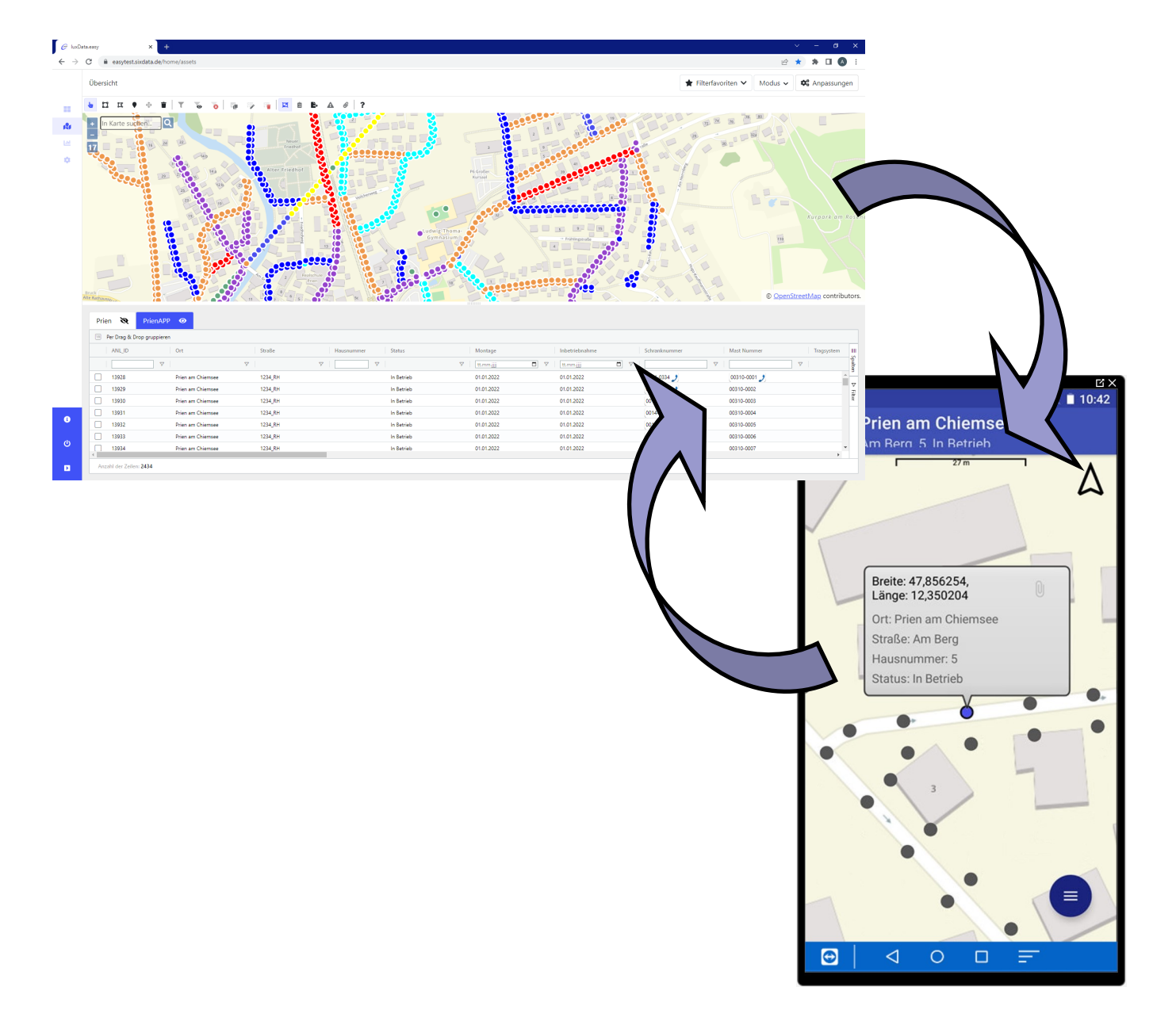

### luxData.easy und luxData.easyApp - Datenverwaltung auf die einfache Art und Weise

### Prozessübersicht

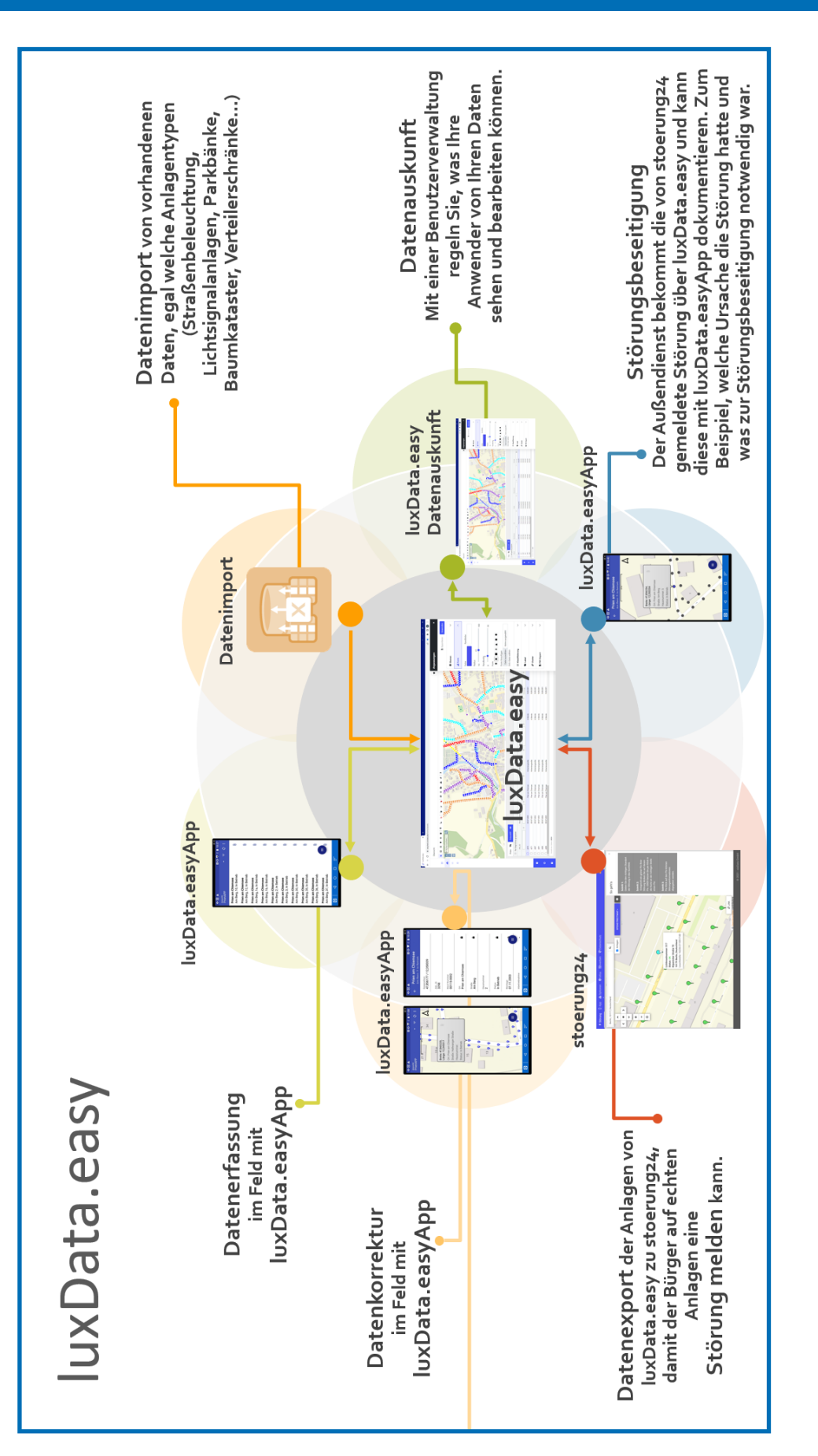